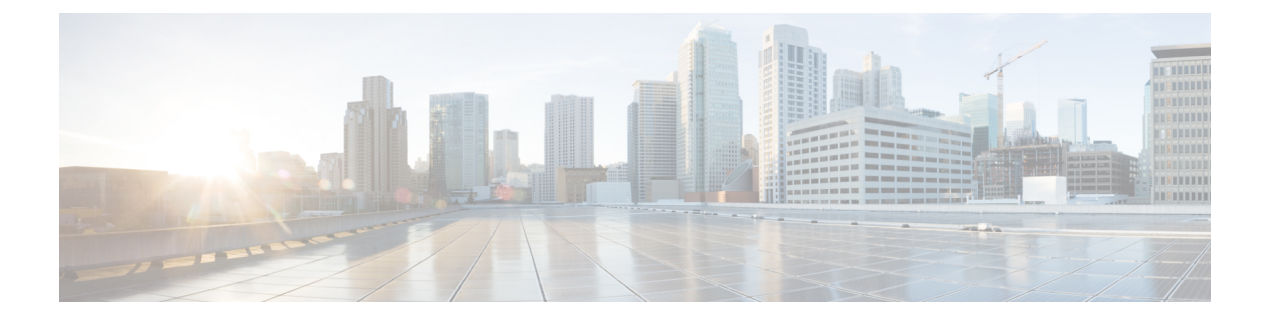

# **Overview**

This guide describes some common issues you might experience while using Cisco Data Center Network Manager (DCNM), and provides solutions.

- Guidelines for Troubleshooting, on page 1
- Technical Support Files, on page 2
- Collecting Log Files, on page 2

## **Guidelines for Troubleshooting**

When you troubleshoot issues with Cisco DCNM or a device that it manages, follow the guidelines listed in the following table.

| Guideline                                                                            | Description                                                                                                    |
|--------------------------------------------------------------------------------------|----------------------------------------------------------------------------------------------------|
| Check the release notes to see if the issue is a known problem.                      | The release notes are accessible through the Cisco DCNM Documentation Roadmap.                                                                                                    |
| Take screenshots of the fault or error message dialog box, and other relevant areas. | These screenshots provide visual cues about the state<br>of Cisco DCNM when the problem occurred. If your<br>computer does not have software to take screenshots,<br>check the documentation for your operating system,<br>as it might include this functionality.                                              |
| Record the steps that you took directly before the issue occurred.                   | If you have access to screen or keystroke recording<br>software, repeat the steps you took and record what<br>occurs in Cisco DCNM. If you do not have access to<br>that type of software, repeat the steps you took and<br>make detailed notes of the steps and what happens in<br>Cisco DCNM after each step. |
| Create a technical support file.                                                     | The information about the current state of the Cisco<br>DCNM instance is very helpful to Cisco support and<br>frequently provides the information needed to identify<br>the source of the problem.                                                                                                    |

#### Table 1: Troubleshooting Guidelines

### **Technical Support Files**

When you encounter an issue that requires troubleshooting or a request for assistance to the Cisco Technical Assistance Center (TAC), collect as much information as possible about the affected Cisco DCNM instance.

To collect the server-side log files, execute the following:

- On Windows, execute \$INSTALLDIR/dcm/fm/bin/techsupport.bat
- On Linux, execute \$INSTALLDIR/dcm/fm/bin/techsupport.sh

To collect client-side log files, execute the following:

- On Windows, zip the files under %USERPROFILE%/.cisco\_mds9000/logs
- On Linux, tar the files under tar cvf clientlog.tar \$HOME/.cisco\_mds9000/logs

### **Collecting Log Files**

The default installation directory for Cisco DCNM-LAN and DCNM-SAN is:

- Microsoft Windows- C:\Program Files\Cisco Systems
- Linux-/usr/local/cisco

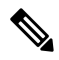

Note

In Microsoft Windows, when a 32-bit installer is used to install on 64-bit environment, the default installation directory will be C:\Program Files<x86>\Cisco Systems.

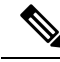

Note

<DCNM\_HOME> is the installation location of Cisco DCNM

| Log Name                                 | Install Location                                                                                                    |
|------------------------------------------|----------------------------------------------------------------------------------------------------|
| Installer Log                            | After the installation is complete, the installer logs are available:                                                                                                    |
|                                          | • On Microsoft Windows at<br><user_home>\dcnm_installer.log</user_home>                                                                                                    |
|                                          | On Linux at /root/dcnm_installer.log                                                                                                    |
|                                          | <b>Note</b> If you have multiple Cisco DCNM installations on the same system, the logs are stored with the timestamp. If you have installed Cisco DCNM using the Debug mode, the dcnm_installer.log is not created and you need to copy the console log to a text file for future reference. |
| PostgreSQL Log                           | After the installation is complete, the postgreSQL logs are available:                                                                                                    |
|                                          | • On Microsoft Windows at<br><user_temp_dir>\installpostgresql.log</user_temp_dir>                                                                                                    |
|                                          | • On Linux at /tmp/install-postgresql.log                                                                                                    |
| DCNM-LAN and DCNM SAN Sever Logs<br>Logs | After the installation and server startup is complete,<br>the DCNM-LAN and DCNM_SAN server logs are<br>available.                                                                                                    |
|                                          | <ul> <li>On Microsoft Windows at<br/><dcnm_home>\dcm\wildfly\server\dcnm\logs</dcnm_home></li> <li>On Linux at <dcnm_home>/dcm/<br/>wildfly/server/dcnm/logs</dcnm_home></li> </ul>                                                                                                    |

#### Table 2: Installer Logs and Location

**Collecting Log Files** 

I